## How to search for a behavioral health provider

- 1. Go to <u>umr.com</u>. Do NOT log in.
- 2. Click on Find a provider.

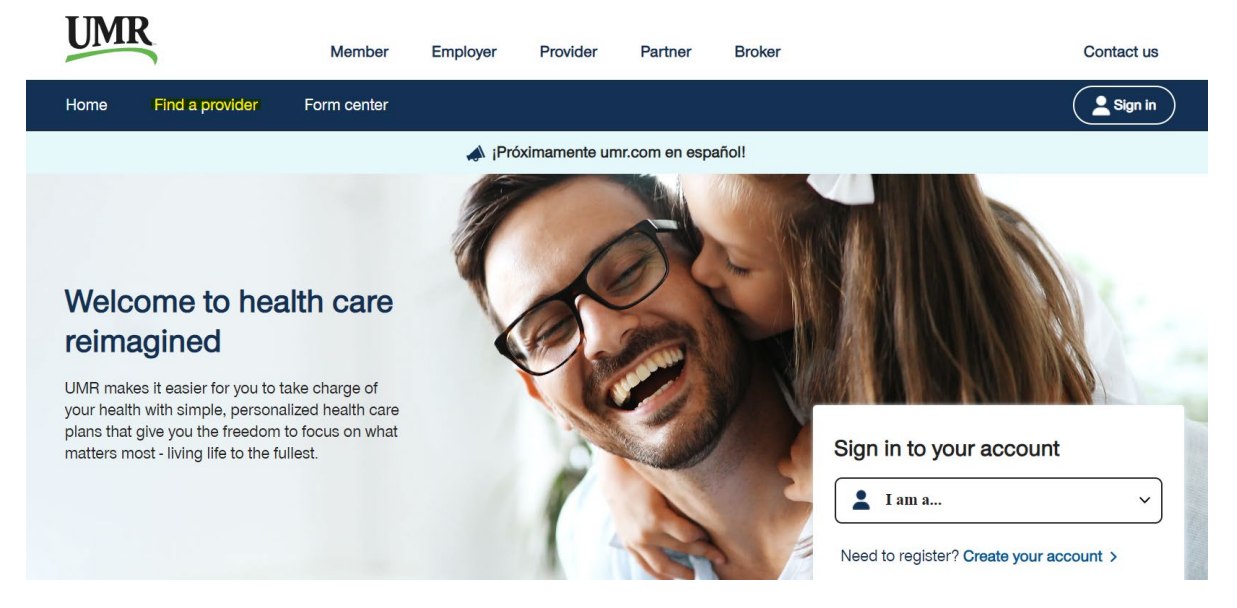

3. In the Search bar, type UnitedHealthcare Nexus ACO Network 2024. Click Search.

|    | Search by                                   |   |        |
|----|---------------------------------------------|---|--------|
|    | Medical ODental                             |   |        |
|    | UnitedHealthcare NexusACO Network (English) | Q | Search |
| 4. | Click on the Behavioral health directory.   |   |        |
|    | Additional Resources                        |   |        |

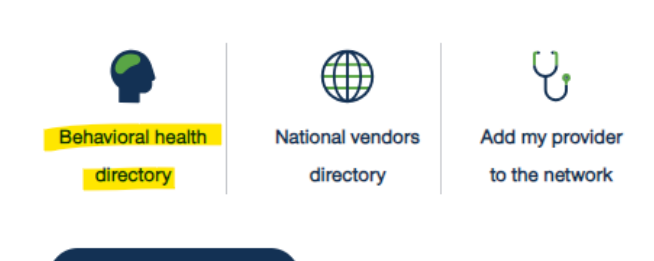

View Providers  $\rightarrow$ 

5. You will see this screen. You can then search using the Search bar. You will be able to filter once you start a search.

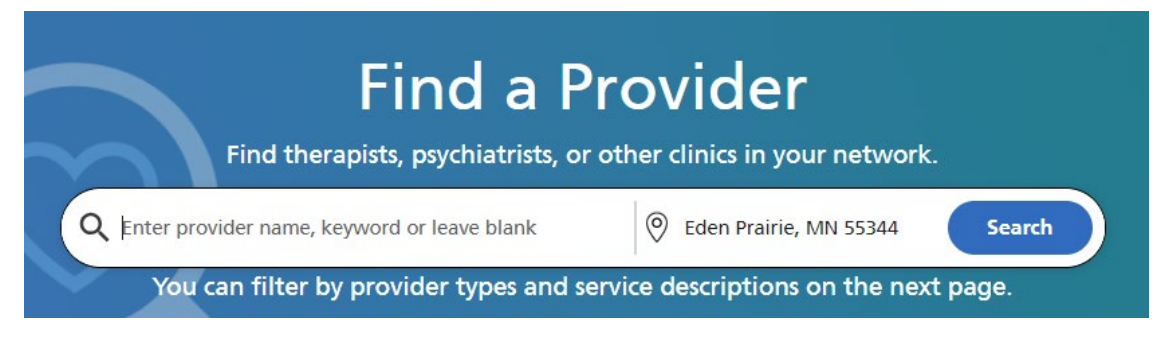

6. On the results page, you can filter by distance, languages, license type, treatment options, specialty, and more. If a provider is in this system, they are in-network. If a provider is not in this system, they are out-of-network.

Mental health benefits are not tiered, so a provider is either in-network or out-of-network. If the provider shows up in this search, they are in-network. If they do not, they are out-of-network.